## https://etrakit.friscotexas.gov/etrakit/

1. Ensure 'Public' is always set; system defaults to 'Contractor'.

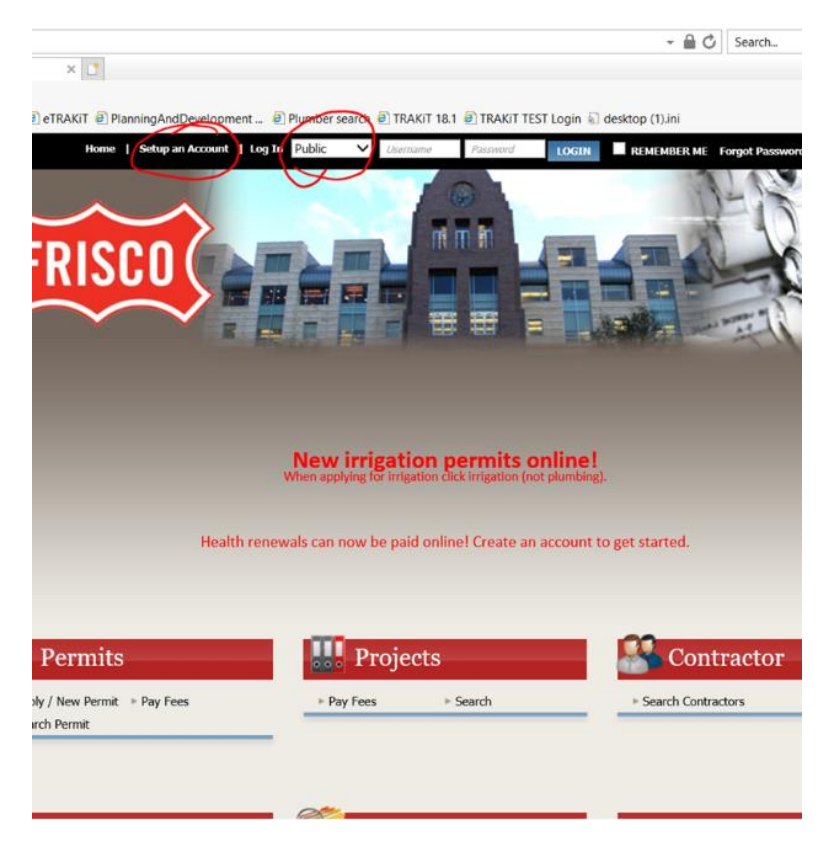

2. Once in Dashboard, on the left under 'Permits' click 'Search Permit'. First time users, cannot click 'Pay Fees' first unless they have already placed fees in cart say for instance, to pay at a later date. For future payments, applicant can use dashboard with linked permits and click under 'Fees Due' which will take them directly to cart.

Once "Search Permit" is clicked, your Permit number IS BEST way to utilize system. (Location address can be used but not for addresses like '2601 Preston Rd' that have many associated. Note: Must use (-) the dash. eg. H19-00162.

|   |                                                                            | HOME   DASHBOARD   VIEW/EDIT PROFILE | VIEW CART   LOG OUT LOG                 | GGED IN AS: CRYSTAL FAUSS |                  |
|---|----------------------------------------------------------------------------|--------------------------------------|-----------------------------------------|---------------------------|------------------|
|   | My Dashboard                                                               | Below is a Das                       | Hello crystal faus<br>hboard of your cu | s.<br>rrent activities.   |                  |
| > | Permits<br>Apply / New Permit<br>Search Permit<br>Pay Fees<br>View on Map  | LINK TO PERMITS AND PROJECTS         | ications                                |                           |                  |
|   | Projects                                                                   | Applications In Progress             | Parmit Type                             | Created Date              | total record(s). |
|   | <ul> <li>Search Projects</li> <li>Pay Fees</li> <li>View on Map</li> </ul> | Continue                             | remit type                              | 6/18/2019                 | Delete           |
|   | Contractor<br>• Search Contractors                                         |                                      |                                         |                           |                  |
|   | Properties   Search Property  View on Map                                  |                                      |                                         |                           |                  |
|   | Inspections   Schedule  View on Map                                        |                                      |                                         |                           |                  |
|   | Map<br>⊨ View Map<br>⊨ Locate My Address                                   |                                      |                                         |                           |                  |
|   | Shopping Cart  Pay All Fees Paid Items                                     |                                      |                                         |                           |                  |
|   | Contact                                                                    |                                      |                                         |                           |                  |

|                                                                           | HOME   DASHBOARD   VIEW/EDIT PROFILE   VIEW CART   LOG OUT LOGGED IN AS: ORYSTAL FA | uss                               |
|---------------------------------------------------------------------------|-------------------------------------------------------------------------------------|-----------------------------------|
| My Dashboard                                                              | Permit Search                                                                       |                                   |
| Permits<br>Apply / New Permit<br>Search Permit<br>Pay Fees<br>View on Map | Search By Permit Number V Contains V SLARCI                                         | Click here for<br>search examples |
| Projects  Apply for New Project  Search Projects  Pay Fees  View on Map   | MAP ON                                                                              |                                   |
| Contractor<br>- Search Contractors                                        |                                                                                     |                                   |
| Properties  • Search Property • View on Map                               |                                                                                     |                                   |
| Inspections + Schedule + View on Map                                      |                                                                                     |                                   |
| Map<br>> View Map<br>> Locate My Address                                  |                                                                                     |                                   |
| Shopping Cart<br>Pay All Fees<br>Paid Items                               |                                                                                     |                                   |
| Contact<br>+ Contact us                                                   |                                                                                     |                                   |
|                                                                           |                                                                                     |                                   |

3. Click correct permit number to select. Once opened, check Contacts tab to ensure all information is correct. If not, please call 972-292-5304.

|                                                                           | HOME      | DASHBOARD     | VIEW/EDIT    | PROFILE   VI | EW CART   LOG O | NUT LOGGED I | N AS: CRYSTAL FAU | 55         |                                |
|---------------------------------------------------------------------------|-----------|---------------|--------------|--------------|-----------------|--------------|-------------------|------------|--------------------------------|
| My Dashboard                                                              | Perm      | it Search     |              |              |                 |              |                   |            |                                |
| Permits<br>Apply / New Permit<br>Search Permit<br>Pay Fees<br>View on Map | Search By | s Permit Num  | ber 🗸 🕻      | ontains 🗸    | h19-00162       |              | SEARCH            | se se      | lick here for<br>arch examples |
| Projects<br>Apply for New Project                                         | MAP       | N             |              |              |                 |              |                   |            |                                |
| Pay Fees<br>View on Map                                                   | Permit    | ts            |              |              |                 |              |                   | RINT       | XPORT TO EXCEL                 |
| Contractor<br>Search Contractors                                          |           |               |              |              |                 |              |                   |            |                                |
| Properties<br>Search Property                                             | > Sear    | rch Results   |              |              |                 |              |                   |            |                                |
| View on Map                                                               | SEQ_NO    | Permit Number | Applied Date | Permit Type  | Permit Sub Type | Status       | SITE_SUBDIVISIO   | N SITE_API | N Address                      |
| Inspections<br>Schedule<br>View on Map                                    | 102       | 119-00102     | 01102/2019   | HEALTH       | REDI            | AFFROVED     |                   |            |                                |
| Map<br>View Map<br>Locate My Address                                      |           |               |              |              |                 |              |                   |            |                                |
| Shopping Cart<br>Pay All Fees<br>Paid Items                               |           |               |              |              |                 |              |                   |            |                                |
| Contact                                                                   |           |               |              |              |                 |              |                   |            |                                |

4. Click 'Add to Cart'.

| My Dashboard                                                              | Permit Search                                                                                   |
|---------------------------------------------------------------------------|-------------------------------------------------------------------------------------------------|
| Permits<br>Apply / New Permit<br>Search Permit<br>Pay Focs<br>View on Map | Search By: Permit Number V Contains V h19-00162 SEARCH Click here for search examples           |
| Projects<br>Apply for New Project<br>Search Projects                      | MAP ON                                                                                          |
| Pay Fees View on Map                                                      | Search Results Permit #H10-00162 Permit #H10-00162                                              |
| Contractor<br>- Search Contractors                                        | Security Barrier & Permit M Add To Cart                                                         |
| Properties<br>- Search Property<br>- View on Map                          | Scarci restins     Permit Info     Site Info     Contacts (0)     Fees \$550.00     Reviews (0) |
| Inspections<br>• Schedule                                                 | Type: HEALTH                                                                                    |
| <ul> <li>View on Map</li> </ul>                                           | Subtype: REST                                                                                   |
| Map<br>• View Map                                                         | Short Description:                                                                              |
| Locate My Address                                                         | Status: APPROVED                                                                                |
| Shopping Cart Pay All Fees Paid Items                                     | Approved Date:                                                                                  |
| Contact                                                                   | Issued Date:                                                                                    |
| Contact us                                                                | Finaled Date:                                                                                   |
|                                                                           | Expiration Date:                                                                                |
|                                                                           | Notes:                                                                                          |

\*\*\*Permit will not be renewed unless all fees are paid\*\*\*

5. Click 'Proceed to checkout'

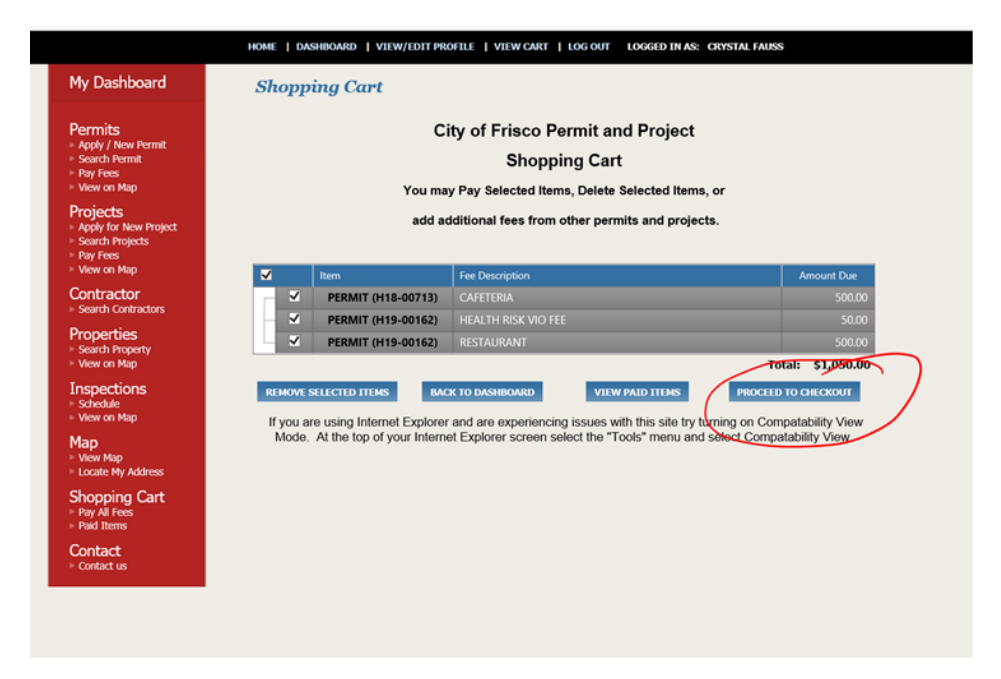

6. Verify and click 'Proceed to Payment'. Note: 2% credit card fee <u>will</u> be assessed. Debit cards will even run as credit.

|                                                   | All online payment | ts are subject to a 2% crea | lit card fee. Credit card fee will be added in | the PayPal payment screen |
|---------------------------------------------------|--------------------|-----------------------------|------------------------------------------------|---------------------------|
| Permits  Apply / New Permit  Search Permit        | PERMIT             | (H18-00713)                 | 2613 PRESTON RD<br>CAFETERIA                   | \$500.00                  |
| <ul> <li>Pay Fees</li> <li>View on Map</li> </ul> | PERMIT             | (H19-00162)                 |                                                | 450.00                    |
| Projects Apply for New Project Search Projects    |                    |                             | RESTAURANT                                     | \$500.00                  |
| Pay Fees     View on Map                          |                    |                             | Total Fees:                                    | \$1,050.00                |
| Contractor<br>Search Contractors                  |                    | $\bigcap$                   | Total                                          | \$1,050.00                |
| Properties<br>• Search Property<br>• View on Map  | BACK TO SHOPPI     | ING CART PROCEED TO         | DPAYMENT                                       |                           |
| Inspections  Schedule View on Map                 |                    |                             |                                                |                           |
| Map<br>• View Map<br>• Locate My Address          |                    |                             |                                                |                           |
| Shopping Cart<br>Pay All Fees<br>Paid Items       |                    |                             |                                                |                           |
| Contact                                           |                    |                             |                                                |                           |

7. Paypal screen may take up to 1 minute to fully process.

| Pay with credit or d | lebit card |
|----------------------|------------|
| Card number          |            |
|                      |            |
| Expiration date      | mm yy      |
|                      | Pay Now    |

8. If payment successful, receipt will show on screen and applicant can print but system will also send separate email with receipt.

| 6 - 1 C - 100    | day tenals              |                         |                                                                                                    | - 10 Cell                                                                                       | trate error C - Seatthan                                                                                         | D- 6 * 0                                 |
|------------------|-------------------------|-------------------------|----------------------------------------------------------------------------------------------------|-------------------------------------------------------------------------------------------------|----------------------------------------------------------------------------------------------------|------------------------------------------|
| Case IT2700ST    | Cause (N270557          | The Partner State       | California B Services for the Paul California                                                                                                    |                                                                                                 |                                                                                                    |                                          |
| e Las yes fports | es Jook Help            |                         |                                                                                                    |                                                                                                 |                                                                                                    |                                          |
| 1 m. 250- 11     | TRAK_ @ ATRA_ () CAy- E | N.S. St TRAK Login 🚺    | gla_ 🔿 Kenn_ 🖬 (P 🔛 Huma_ 🕐 Subm., 🖗 A                                                                                                    | n 🕸 N.S 🖂 Und 🔯 Pess                                                                            |                                                                                                    | 5 · 10 · 11 @ + Bage+ Safety * Tpole · 0 |
|                  |                         |                         | HORE   EAGEDOARD   VEHICLER PROPER   VEHICAE                                                                                                    |                                                                                                 | ASSOCIATES                                                                                                    |                                          |
|                  |                         | Partialis               | Perment Summery<br>Present of the output of the output of th | eles pr enal ince the permit has bee<br>educate store vito PEC<br>COLECT CARD VIE<br>SUB TOTAL: | in approved and transf.<br>100.00<br>100.00<br>151.00<br>151.00<br>151.00<br>151.00                              |                                          |
|                  |                         | Annual to the summaries |                                                                                                    |                                                                                                 | and the second second second second second second second second second second second second second second second |                                          |

Note: e-Trakit also sends auto email after payment: "Thank you for using the City of Frisco online payment system to pay your permit and project related fees. If you have any questions about this transaction please contact the front desk <u>bicsr@friscotexas.gov</u>". Concerns regarding the system itself can be directed here.

9. Health Permit placard will be emailed separately once we run a report (Trakit Reports – Permit Trak - COF-Account Activity – Permits Not Issue [CBO\_RPT19-A] )that shows all online permit payments received. Only look at 'H' permits that are collected by 'ETRAKIT'. If collected by a person, THEY are responsible for 'Issuing' and it is assumed placard has been given.

Remind the applicant that placard is required to be posted conspicuously to the public at the food establishment location in Frisco.

10. For ease of payments in the future, place applicable permit in your 'Dashboard' (second tab at top). Click "Link to Permits and Projects" and input permit number "H##-####" in 'Permit #' and click 'Link'.

|                                                                                         | HOME   DASHBOARD   VIEW/EDIT PROFILE   VIEW CART   LOG OUT LOGGED IN AS: CRYSTAL FAUSS |
|-----------------------------------------------------------------------------------------|----------------------------------------------------------------------------------------|
| My Dashboard                                                                            | Hello crystal fauss.<br>Below is a Dashboard of your current activities.               |
| Permits<br>- Apply / New Permit<br>- Search Permit<br>- Pay Fees<br>- View on Map       | LINK TO PERMITS AND PROJECTS                                                           |
| Projects<br>- Apply for New Project<br>- Search Projects<br>- Pay Fees<br>- View on Map |                                                                                        |
| Contractor<br>> Search Contractors                                                      |                                                                                        |
| Properties  - Search Property  - View on Map                                            |                                                                                        |
| Inspections - Schedule - View on Map                                                    |                                                                                        |
| Map<br>- View Map<br>- Locate My Address                                                |                                                                                        |
| Shopping Cart  Pay All Fees Paid Items                                                  |                                                                                        |
| Contact<br>Contact us                                                                   |                                                                                        |
|                                                                                         |                                                                                        |

|                                                                                                    | –                       |                              |                                   |       |
|----------------------------------------------------------------------------------------------------|-------------------------|------------------------------|-----------------------------------|-------|
|                                                                                                    | HOME   DASHBOARD        | VIEW/EDIT PROFILE   VIEW CAR | T   LOG OUT LOGGED IN AS: CRYSTAL | FAUSS |
| My Dashboard                                                                                                    | Link a Record           | to my Account                |                                   |       |
| Permits<br>- Apply / New Permit<br>- Search Permit<br>- Pay Fees<br>- View on Map                                                                                                    | Link to a:<br>Permit #: | Permit 🗸                     | x                                 |       |
| Projects  Apply for New Project  Search Projects Pay Fees Pay Fees Projects Projects |                         | LIND                         | CANCEL                            |       |
| Contractor<br>• Search Contractors                                                                                                    |                         |                              |                                   |       |
| Properties<br>- Search Property<br>- View on Map                                                                                                    |                         |                              |                                   |       |
| Inspections  Schedule View on Map                                                                                                    |                         |                              |                                   |       |
| Map<br>• View Map<br>• Locate My Address                                                                                                    |                         |                              |                                   |       |
| Shopping Cart<br>Pay All Fees<br>Paid Items                                                                                                    |                         |                              |                                   |       |
| Contact<br>• Contact us                                                                                                    |                         |                              |                                   |       |
|                                                                                                    |                         |                              |                                   |       |
|                                                                                                    |                         |                              |                                   |       |

## Your dashboard should look similar.

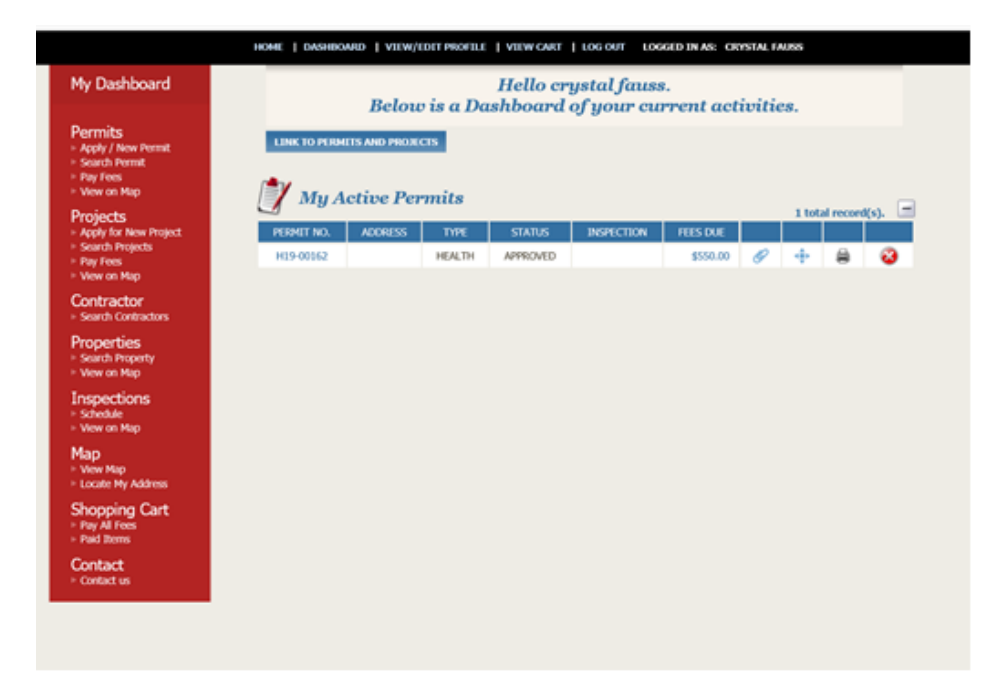

Fees may be paid directly from this screen now by clicking on the amount under 'Fees Due'.

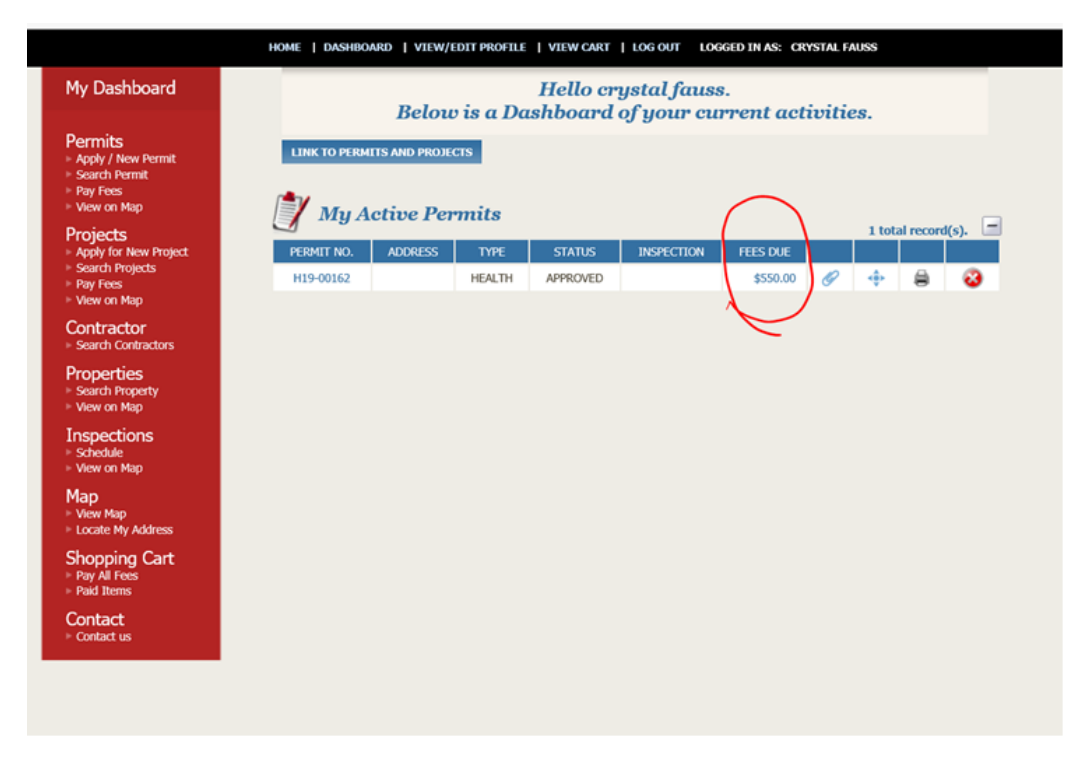

Please contact us at 972-292-5304 with questions.